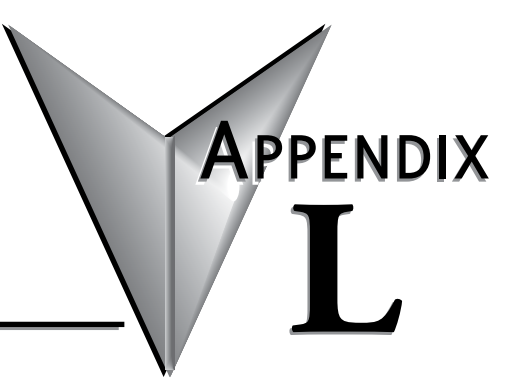

# **CUSTOM BRANDING**

# In this Appendix...

| Custom branding  | L-3 |
|------------------|-----|
| Basic branding   | L-3 |
| Premium branding | L-6 |

This manual covers the StrideLinx platform available from 2017 through 2021.

For details covering the StrideLinx Cloud 2.0 platform available after April 2021, please <u>click here</u> to link to that manual.

The StrideLinx Cloud 2.0 manual includes details describing the <u>Activation Code</u> model of Data Logging, Cloud Notify and other add-on features.

For information on the migration wizard from the original platform to StrideLinx Cloud 2.0, <u>click here</u>.

# **Custom branding**

We understand how important branding and customer loyalty is. This is why you have the option to white label the StrideLinx platform, applying your custom brand, and essentially making it your very own IoT platform.

We distinguish between two levels of custom branding: basic and premium branding. Basic branding enables you to apply your corporate identity (company logo, color scheme, etc.) to the StrideLinx platform. Additionally, premium branding enables you to customize the login page, set a custom URL and support/contact information, making it possible for you to market our service as your own.

There are a variety of emails sent from the platform to users: invitation, link to change password, alert that password has changed, status of subscriptions, and other emails. With the basic service, all emails will come from "StrideLinx@AutomationDirect.com". Invite emails will all come from the company name you have entered, as an alias. That is, the email will be from "YourCompany <StrideLinx@AutomationDirect.com>.

When you have purchased the Premium Branding license, **all** emails will come from the company name you have configured as an alias.

### **Basic branding**

Basic branding is by default included in your company account and enables you to set your own company name, branding name, logo, favicon, Apple touch icon, and color scheme. These changes apply to all pages of the StrideLinx platform as well as e-mails sent from the platform.

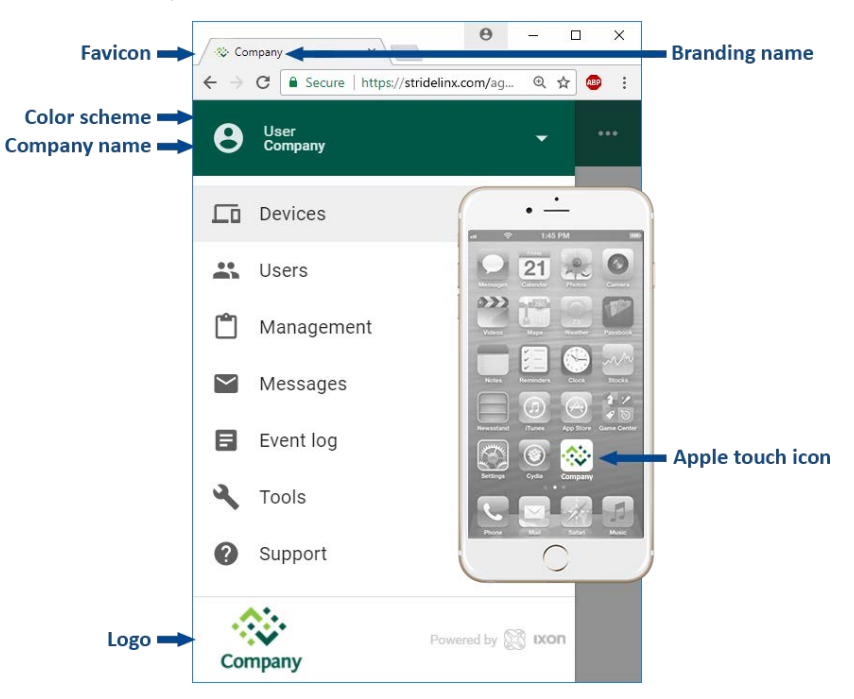

## Set up your branding

The company name is first set when a company account is created. If necessary, it can be changed as follows:

Go to the account menu (1), select "My company" (2) and click the pencil icon (3) in the "Info" section to edit the company name.

| e User Company | My company                                           |                                                    |          |
|----------------|------------------------------------------------------|----------------------------------------------------|----------|
| My profile     | <ol> <li>Info</li> </ol>                             |                                                    | 6        |
| My company     | Company ID                                           | 2411-7438-6679-0321-7653 🗂                         | 3        |
| Billing 2      | Company name                                         | Company                                            |          |
| Switch company | Location                                             | Nederland                                          |          |
| D Log out      | Parent company                                       | Wivion                                             |          |
|                | III No pending invites                               |                                                    |          |
|                | Sub-companies                                        |                                                    | +        |
|                | 🖈 Branding                                           |                                                    | 1        |
| StrideLinx     | Premium branding<br>Setup your own custom domain nam | w, branded system e-mails and custom support page. | ACTIVATE |

Setting up your own branding name, logo, favicon, Apple touch icon, and color scheme can be done as follows:

Go to the account menu (1), select "My company" (2) and click the pencil icon (3) in the "Branding" section.

| e User         | My company                                                 |                                               |          |
|----------------|------------------------------------------------------------|-----------------------------------------------|----------|
| My profile     | <ol> <li>Info</li> </ol>                                   |                                               | 1        |
| My company     | Company ID                                                 | 2411-7438-6678-0321-7653                      |          |
| Billing        | Company name                                               | Company                                       |          |
| Switch company | Location                                                   | Nederland                                     |          |
| E Log out      | Parent company                                             | Wivion                                        |          |
|                | III No pending invites                                     |                                               |          |
|                | Sub-companies                                              |                                               | +        |
|                | A Branding                                                 |                                               | (R       |
| StrideLinx     | Premium branding<br>Setup your own custom domain name, bra | inded system e-mails and custom support page. | АСТІУАТЕ |

Here you can edit the branding name, primary/accent color, and upload a logo, favicon, and Apple touch icon. The Apple touch icon is the icon you see on your Apple device when you bookmark a web page to your home screen, as depicted in the image at the beginning of this section.

| 1000 A | <b>NOTE:</b> Images up to 10 | OMB can be uploaded. The f                         | ollowing formats are supported | l: .jpg, .jpeg, | .png, .bmp, .tiff, .ico. |
|--------|------------------------------|----------------------------------------------------|--------------------------------|-----------------|--------------------------|
|        |                              |                                                    |                                |                 |                          |
|        |                              | × Edit branding                                    |                                |                 |                          |
|        | Enter name 💻                 | Name<br>Also used as the title of your browser tab | 3                              |                 |                          |
|        | Upload icon 🛏                | Logo                                               |                                |                 |                          |
|        |                              | Favicon                                            |                                |                 |                          |
|        |                              | Apple touch icon                                   |                                |                 |                          |
|        |                              | Primary color                                      | Accent color                   |                 | Set color                |
|        |                              | Uniy nexidecimal Color Codes                       | Unity nextoaccimal color codes |                 |                          |

Changes will be applied when you click "Confirm" (1).

## Premium branding

Premium branding enables additional branding options, essentially making it your very own IoT platform. You can set your own custom StrideLinx platform URL, for which we'll automatically generate the necessary SSL certificate. Additionally, you'll also be able to set your own contact or support information, making it easier for your customers to contact you.

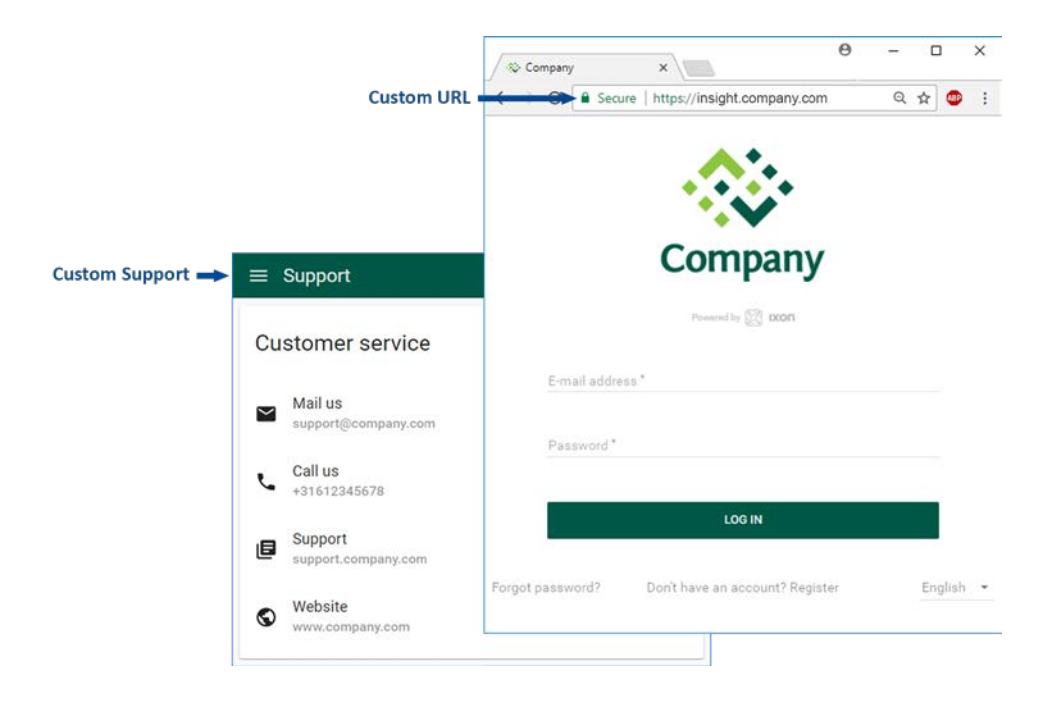

#### Activation

First, purchase and activate the premium branding feature . Go to the account menu (1), click "My company" (2) and click "Activate" (3) in the "Premium branding" section.

| e User Company         | <ul> <li>My company</li> </ul>    |                                                    |          |
|------------------------|-----------------------------------|----------------------------------------------------|----------|
| My profile             |                                   |                                                    |          |
| My company             | Sub-companies                     |                                                    | +        |
| Billing                | Branding                          |                                                    | /        |
| Switch company         | Name                              | Your Company                                       |          |
| E Logour               | Logo                              | Company                                            |          |
|                        | Favicon                           | *                                                  |          |
| A1.                    | Colors                            | ••                                                 |          |
| Company Passed by 😭 or | Setup your own custom domain name | r, branded system e-mails and custom support page. | ACTIVATE |

L

A popup appears with additional information regarding premium branding. Click "Purchase and activate" and then "Confirm" to activate premium branding for your company.

#### Custom domain name

After you've purchased and activated premium branding, a new section "Custom domain name" will appear. Here you can set your own custom StrideLinx platform URL, or "domain", for which we'll automatically generate the necessary SSL certificate.

Go to the account menu (1), click "My company" (2) and click the pencil icon (3) in the "Custom domain name" section.

| e User Company | My company         |              |             |
|----------------|--------------------|--------------|-------------|
| My profile     | N Branding         |              | 1           |
| My company     | Name               | Your Company |             |
| Billing        | Logo               | Company      |             |
| ➔ Log out      | Favicon            | *            |             |
|                | Colors             | ••           |             |
|                | Custom domain name |              | Ŕ           |
| Company        | ⑦ Custom support   |              | <u>(3</u> ) |

Enter your desired domain name (1). This needs to be a subdomain (i.e. insight.yourcompany. com, not just yourcompany.com).

You or your hosting provider will have to add a CNAME record to your DNS. Exact details about this record will be provided in the pop-up screen.

Wait 24 hours, then click "Validate" (2) to check if the CNAME record is added properly (3).

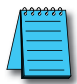

**NOTE:** After you enter the CNAME request with your hosting provider it will take some time for the change to propagate through the DNS network. It may take up to 24 hours for the Validate button here to confirm the entry.

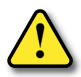

WARNING: Validation response "Domain has no CNAME specified" means that the CNAME record has not yet been created. Check the CNAME record for typing errors or contact your hosting provider.

Click "Confirm" (4) to finish the setup.

|                        | × Custom o                                                                                                    | domain name                                                                                                    |                                                                                                    |                                                                                           |
|------------------------|----------------------------------------------------------------------------------------------------|----------------------------------------------------------------------------------------------------|----------------------------------------------------------------------------------------------------|-------------------------------------------------------------------------------------------|
|                        | E Company                                                                                                    |                                                                                                    |                                                                                                    |                                                                                           |
| 1. Enter domain name = |                                                                                                    | Domain name *<br>Insight, yourcomp<br>The custors domain name                                                                                                    | arry, corn<br>ne you want to use for your company                                                                                                   |                                                                                           |
|                        | Setting up a<br>Before you can co<br>hosting provider o                                                                                                 | CNAME<br>ontinue, you must set up a CNAME<br>can set up a CNAME record to our                                                                                                    | record for the domain entered a<br>webserver using the following in                                                                                 | bove. You or your<br>formation.                                                           |
|                        | CNAME                                                                                                    | Heat insight yourcompany.com                                                                                                    | Answer<br>am01.cdn.ixon.net                                                                                                    | 300                                                                                       |
|                        | Validate CNJ<br>Come back to this<br>system will autor<br>complete this ste<br>Note that after yo<br>change to propag<br>confirm the entry.<br>VALIDATE | AME<br>a dialog after you add the CNAME<br>natically validate your domarin Di<br>bo y preasing the Confirm buttor,<br>u enter the CNAME request with y<br>ate through the DNS network. It m                                                                                                    | record to your DNS. Use the Vali<br>25 settings. If the DNS record is i<br>our hosting provider it will take a<br>ay take up to 24 hours for the Va | date button and our<br>added successfully,<br>some time for the<br>alidate button here to |
| 3. Validation response | For a secure HTT<br>Encrypt. We rese                                                                                                    | PS connection, we will automative the right to switch to another each another active to another active to another active | cally generate an SSL certificate certificate authority in the futur                                                                                | using Let's<br>č.                                                                         |
|                        |                                                                                                    |                                                                                                    | CAN                                                                                                    | CEL CONFIRM                                                                               |

#### Custom contact details

The support page, accessible via "Support" from the main menu, displays StrideLinx's contact information by default. After you've purchased and activated premium branding, you can set your own contact or support information, making it easier for your customers to contact you.

Go to the account menu (1), click "My company" (2) and click the pencil icon (3) in the "Custom support" section.

| O User Company | My company         |              |    |
|----------------|--------------------|--------------|----|
| My profile     | N Branding         |              | 1  |
| My company     | Name               | Your Company |    |
| Billing        |                    |              |    |
| Switch company | Logo               | Company      |    |
| ➔ Log out      | Favicon            | *            |    |
|                | Colors             | ••           |    |
|                | Custom domain name |              | 1  |
| Company        | ⑦ Custom support   |              | R3 |

You can add as many links as you prefer. You can edit the icon, link text, link subtext, and URL.

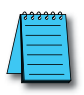

**NOTE:** Telephone numbers should be prefaced with "tel.", e-mails with "mailto:", and webpages with "http://", "https://", or "//" to resolve http/https automatically.

|      | × Custom support       |                                     |                                    |     |       |           |
|------|------------------------|-------------------------------------|------------------------------------|-----|-------|-----------|
| 0000 | Link text *<br>Mail us | Link aubtext<br>support@company.com | usu*<br>mailto:support@company.com | ×   | _     |           |
|      | Call us                | Link subtext<br>+31 6 12345678      | uRL1<br>tel:0031612345678          | ×   | =     | ×to delet |
|      | Website                | Link subtext<br>www.company.com     | uRL*<br>//www.company.com          | ×   | =     |           |
|      |                        |                                     | CANCEL                             | CON | IFIRM |           |

Click "Confirm" to save your changes.

You can view your custom contact information by clicking "Support" in the main menu.

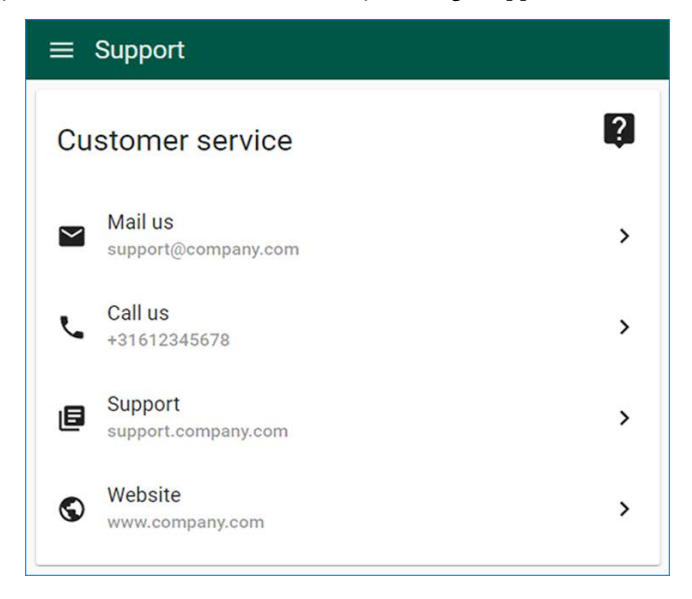